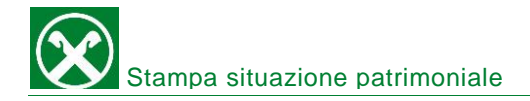

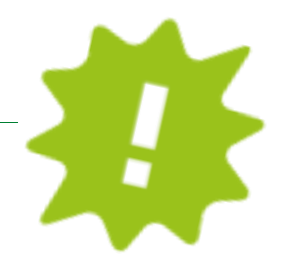

Vuoi stampare la tua situazione patrimoniale? Fallo comodamente da casa dal tuo online banking o dalla APP!

# **ONLINE BANKING:**

| Situazione patrimoniale |                          |
|-------------------------|--------------------------|
| Cleante                 | 07 249 6 Thomas Mustar N |
| Cliente                 | 01.246-0 Thomas Muster V |
| •                       |                          |
| •                       |                          |
| •                       |                          |
| •                       |                          |
|                         |                          |
| •                       |                          |
| •                       |                          |
|                         |                          |
|                         |                          |
| •                       |                          |
|                         |                          |
|                         |                          |
|                         |                          |
|                         |                          |
|                         |                          |
|                         | Cliente                  |

- ✓ Accedi come al solito al tuo online banking (Browser/PC).
- ✓ Clicca su "informazioni" (1), poi su "patrimonio" (2).
- Clicca su "visualizza" (3) e in una nuova finestra si apre la tua situazione patrimoniale che a questo punto puoi stampare, salvare o inoltrare direttamente tramite mail!

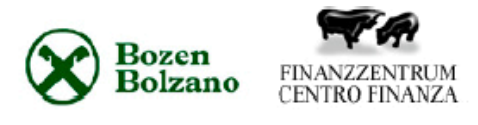

Thomas Muster VRAIFFEISEN,2 39100 BOLZANO

## Situazione patrimoniale al 17.07.2020

#### Crescita

| l prodotti appartenenti a questa tipologia d'investimento presentano di solito maggiori fluttuazioni di valore. |            |           |  |  |
|----------------------------------------------------------------------------------------------------|------------|-----------|--|--|
| Descrizione                                                                                                    | Acquisto € | Mercato € |  |  |
| Fondi                                                                                                    | 0          | 0         |  |  |
| Azioni, opzioni e certificati                                                                                   | 0          | 0         |  |  |
| Prodotti assicurativi                                                                                           | 0          | 0         |  |  |
| Gestione patrimoniale                                                                                           | 0          | 0         |  |  |
| Obbligazioni                                                                                                    | 0          | 0         |  |  |
| Somma                                                                                                    | 0          | 0         |  |  |

### Rendita

I prodotti appartenenti a questa tipologia d'investimento presentano generalmente modeste fluttuazioni di valore.

| Descrizione                                           | Acquisto € | Mercato € |
|-------------------------------------------------------|------------|-----------|
| Fondi                                                 | 18.598     | 19.589    |
| Obbligazioni emesse dalla Cassa Raiffeisen e depositi | 0          | 0         |
| Obbligazioni                                          | 0          | 0         |
| Gestione patrimoniale                                 | 0          | 0         |
| Assicurazioni                                         | 0          | 0         |
| Somma                                                 | 18.598     | 19.589    |

### Sicurezza

prodotti appartenenti a questa tipologia d'investimento presentano di solito basse fluttuazioni di valore.

| Descrizione                                           |       | Acquisto € | Mercato € |
|-------------------------------------------------------|-------|------------|-----------|
| Fondi e obbligazioni                                  |       | 0          | 0         |
| Obbligazioni emesse dalla Cassa Raiffeisen e depositi |       | 0          | 0         |
| Certificati di deposito, op. pronti/termine           |       | 0          | 0         |
| C/C e conti di risparmio                              |       | 3.611      | 3.611     |
| Gestione patrimoniale                                 |       | 0          | 0         |
|                                                       | Somma | 3.611      | 3.611     |

Per qualsiasi domanda contatta il servizio clienti della Cassa Raiffeisen: 0474 090300 oppure rca.villabassa@raiffeisen.it

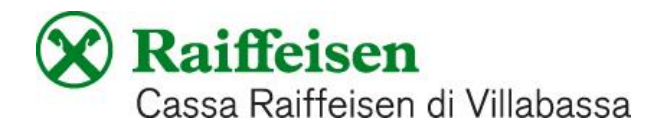

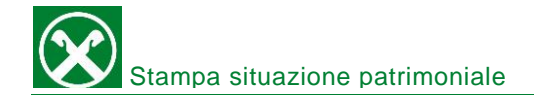

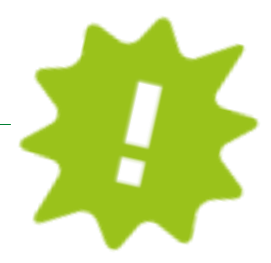

# APP:

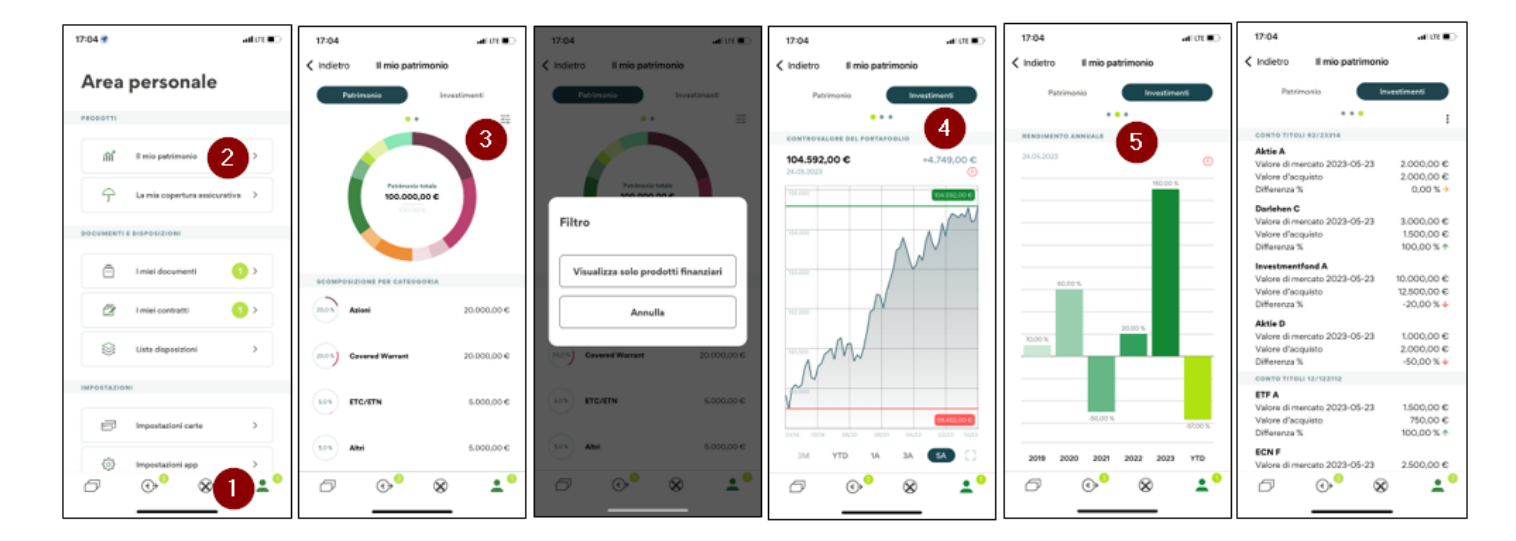

- ✓ Accedi come al solito alla tua APP.
- ✓ Clicca sull'icona in basso a destra (1), poi su "il mio patrimonio" (2).
- ✓ Ora vedrai una panoramica del tuo patrimonio. Eventualmente puoi anche mettere dei filtri (3).
- Sotto "investimenti" (4) vedi ancora più dettagli e a seconda dei prodotti/investimenti che hai puoi, con uno "swipe" (5), vedere diverse grafiche.

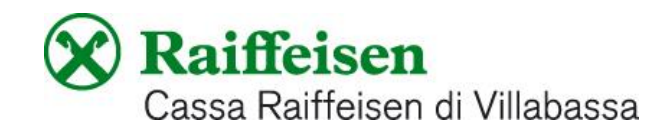